# WAP551和WAP561接入點上的簡單網路管理協 定(SNMP)目標配置

### 目標

本文說明如何在支援SNMPv3目標的WAP551和WAP561接入點上配置簡單網路管理協定 (SNMP)目標。SNMP目標是指傳送的消息和代理通知傳送到的管理裝置。每個目標由目標名 稱、IP地址、UDP埠和使用者名稱標識。

SNMPv3將SNMP目標通知作為通知消息傳送到SNMP管理器,而不是陷阱。這可確保目標傳送,因為陷阱不使用確認,而是通知使用。

**附註:**SNMP使用者配置應在配置SNMPv3目標之前完成。要配置SNMPv3使用者,請參閱 WAP551和WAP561接入點上的SNMP使用者配置文章。

## 適用裝置

·WAP551 · WAP561

### 軟體版本

•1.0.4.2

### SNMP目標配置

步驟1.登入接入點配置實用程式,選擇SNMP > Targets。將開啟Targets頁面:

| Targets     |       |          |       |  |
|-------------|-------|----------|-------|--|
| SNMPv3 Targ | gets  |          |       |  |
| IP Add      | Iress | UDP Port | Users |  |
| Add         | Edit  | Delete   |       |  |
| Save        |       |          |       |  |
| Save        |       |          |       |  |
|             |       |          |       |  |

步驟2.按一下Add新增新的SNMP目標。WAP裝置最多支援八個目標。

| SNMPv3 Taro | iets |          |         |   |
|-------------|------|----------|---------|---|
| IP Add      | ress | UDP Port | Users   | _ |
| <b>V</b>    |      |          | NewUser | - |
| Add         | Edit | Delete   |         |   |

#### 步驟3.檢查新的目標行,然後按一下Edit。

| Targe | ets           |          |         |   |  |
|-------|---------------|----------|---------|---|--|
| SNM   | Pv3 Targets   |          |         |   |  |
|       | IP Address    | UDP Port | Users   | 6 |  |
| V     | 192.168.1.245 | 23       | NewUser | - |  |
| A     | Add Edit      | Delete   |         |   |  |
|       |               |          |         |   |  |
| Save  | e             |          |         |   |  |

步驟4.在「IP地址」欄位中輸入要接收目標的遠端SNMP管理器的IP地址。

| 步驟5.在「UDP埠」欄位中輸入與目標關職 |
|-----------------------|
|-----------------------|

| ٦ | arge                                            | ts          |          |           |
|---|-------------------------------------------------|-------------|----------|-----------|
|   | SNMP                                            | Pv3 Targets |          |           |
|   | IP Address                                      |             | UDP Port | Users     |
|   | Image: 192.168.1.245           Add         Edit |             | 23       | NewUser 💌 |
|   |                                                 |             |          | NewUser   |
|   | Save                                            | •           |          |           |

步驟6.從「使用者」下拉選單中選擇要與目標關聯的使用者。此清單顯示在「使用者」頁上建 立的所有用戶的清單。

| 3 Targets     |                                          |                                                                |                                                                          |
|---------------|------------------------------------------|----------------------------------------------------------------|--------------------------------------------------------------------------|
| IP Address    | UDP Port                                 | Users                                                          |                                                                          |
| 192.168.1.245 | 23                                       | NewUser                                                        | -                                                                        |
|               | 7 Targets<br>IP Address<br>192.168.1.245 | IP Address         UDP Port           192.168.1.245         23 | IP Address     UDP Port     Users       192.168.1.245     23     NewUser |

步驟7.按一下Save以儲存新目標。

| Targe | ets                               |  |   |            |           |  |  |
|-------|-----------------------------------|--|---|------------|-----------|--|--|
| SNM   | SNMPv3 Targets                    |  |   |            |           |  |  |
|       | IP Address I92.168.1.245 Add Edit |  |   | UDP Port   | Users     |  |  |
| V     |                                   |  |   | 23 NewUser | NewUser 👻 |  |  |
|       |                                   |  | - | Delete     |           |  |  |
| Sav   | Save                              |  |   |            |           |  |  |

步驟8.(可選)要編輯現有目標,請選中SNMPv3 Targets表中的目標覈取方塊,然後按一下 Edit。進行所需的更改,然後按一下Save。

| Farge | ts            |          |         |       |  |
|-------|---------------|----------|---------|-------|--|
| SNMF  | Pv3 Targets   |          |         |       |  |
|       | IP Address    | UDP Port | Users   | Users |  |
|       | 192.168.1.245 | 23       | NewUser |       |  |
| A     | Add Edit      | Delete   |         |       |  |
| Save  | e             |          |         |       |  |
| Save  | Add Edit      | Delete   |         |       |  |

步驟9.(可選)要從清單中刪除已配置的目標,請選中SNMPv3目標表中的目標覈取方塊,按一下**Delete**,然後按一下**Save**。